# Configurazione utente locale di Captive Portal sui punti di accesso WAP321

## Obiettivo

Il portale captive consente di bloccare i client connessi alla rete WAP. I client visualizzano una pagina Web speciale a scopo di autenticazione prima di poter utilizzare Internet normalmente. La verifica di Captive Portal è per guest e utenti autenticati. Captive Portal utilizza il browser Web e lo trasforma in un dispositivo di autenticazione. I portali in cattività sono particolarmente utilizzati in molti hotspot Wi-Fi per far pagare agli utenti l'accesso a Internet. La pagina *Utenti locali* viene utilizzata per configurare gli utenti guest o gli utenti autorizzati. Oltre agli utenti guest, gli utenti autorizzati devono fornire un nome utente e una password validi per accedere alla rete WAP.

Questo documento spiega come configurare l'utente locale Captive Portal (CP) sul punto di accesso WAP321.

### **Dispositivo applicabile**

·WAP321

#### Versione del software

•1.0.3.4

#### **Configurazione utente locale Captive Portal**

Passaggio 1. Accedere all'utility di configurazione Web per scegliere **Captive Portal > Local Users**. Viene visualizzata la pagina *Utenti locali*:

| Local Users                    |                            |  |
|--------------------------------|----------------------------|--|
| Captive Portal Users: Create   |                            |  |
| Captive Portal User Parameters |                            |  |
| User Name: local2              | (Range: 1 - 32 Characters) |  |
|                                |                            |  |
| Save                           |                            |  |

Passaggio 2. Inserire il nome nel campo Nome utente. L'intervallo è compreso tra 1 e 32 caratteri alfanumerici.

Passaggio 3. Fare clic su **Salva** per salvare le modifiche. La pagina viene nuovamente visualizzata con campi aggiuntivi per la configurazione utente.

| Local Users                    |                   |                                                   |
|--------------------------------|-------------------|---------------------------------------------------|
| Captive Portal Users: local2 🗸 |                   |                                                   |
| Captive Portal User Parameters |                   |                                                   |
| User Password:                 | •••••             | (Range: 8 - 64 Alphanumeric & Special Characters) |
| Show Password as Clear Text    |                   |                                                   |
| Away Timeout:                  | 80                | (Range: 0 - 1440 Min, Default: 60)                |
| Group Name:                    | Default<br>Group1 |                                                   |
| Maximum Bandwidth Upstream:    | 180               | (Range: 0 - 300 Mbps, Default: 0)                 |
| Maximum Bandwidth Downstream:  | 180               | (Range: 0 - 300 Mbps, Default: 0)                 |
| Delete User:                   |                   |                                                   |
|                                |                   |                                                   |
| Save                           |                   |                                                   |

Passaggio 4. Scegliere il nome utente creato dall'elenco a discesa Portale vincolato.

Passaggio 5. Immettere la password utente che autenticherà il login per l'utente attualmente configurato nel campo Password utente. L'intervallo è compreso tra 8 e 32 caratteri alfanumerici e speciali. La password fa distinzione tra maiuscole e minuscole.

Passaggio 6. (Facoltativo) Se si desidera visualizzare la password nel campo Password utente, selezionare la casella di controllo **Mostra password come testo non crittografato**.

Passaggio 7. Immettere il periodo di tempo (in minuti) nel campo Timeout Utente assente dopo il quale l'utente verrà disconnesso se non vi è alcuna attività per conto dell'utente. L'intervallo è compreso tra 1 e 1440 minuti. Il valore predefinito è 60. Il valore 0 indica che non viene applicato il timeout.

Passaggio 8. Scegliere il gruppo a cui si desidera assegnare l'utente attualmente configurato dall'elenco a discesa Nome gruppo.

**Nota:** Per ulteriori informazioni sulla configurazione dei gruppi locali su Captive Portal, consultare l'articolo *Local Groups in Captive Portal su WAP321 Access Point*.

Passaggio 9. Immettere la velocità di caricamento massima nel campo Upstream larghezza di banda massima che l'utente attualmente configurato può inviare con l'utilizzo di un portale vincolato. L'intervallo è compreso tra 0 e 300 Mbps. Il valore predefinito è 0.

Passaggio 10. Immettere la velocità di download massima nel campo Velocità downstream massima larghezza di banda che l'utente attualmente configurato può ricevere dati con l'utilizzo di un portale vincolato. L'intervallo è compreso tra 0 e 300 Mbps. Il valore predefinito è 0.

Passaggio 11. (Facoltativo) Se si desidera eliminare l'utente attualmente configurato, selezionare la casella di controllo Elimina utente

Passaggio 12. Fare clic su **Salva** per salvare tutte le configurazioni effettuate nella pagina Utenti locali.